#### Gondia Education Society's Shri. Narendra Tidke Arts & Commerce College Ramtek Dist. Nagpur Website Facebook YouTube Channel

sntcollegeramtek.com

Snt Coll Ramtek(snt college ramtek)

Narendra Tidke College Ramtek Dist Nagpur

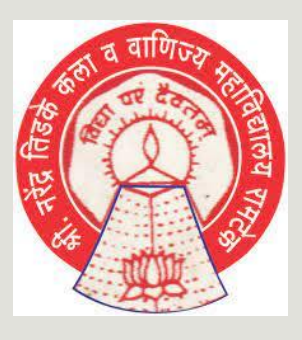

## Online Admission Process कोविड.19 च्या संसर्गापासुन विधार्थ्याना दुर ठेवायला व गर्दि कमि करायला आदर्श प्रवेश ऑनलाईन नोंदनी

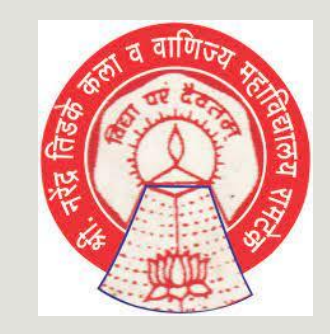

#### Dr. Shrikant B. Bhowate

IT Information Organiser &

Head, Dept. of Pol. Sci. S.N.T. College Ramtek

9420304024

Dr. Sangeeta G. Takkamore

Principal,

SNT College Ramtek

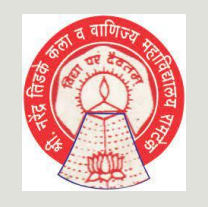

# B.A. a B.Com.

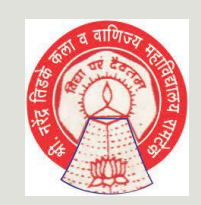

# करिता रामटेक येथील उत्कृष्ट महाविद्यालय N.C.C. आणि N.S.S. चे एकमेव व उत्कृष्ट केंद्र

वाणीज्य शाखा संपुर्ण विषय

#### कला शाखा

इग्रजी मराठी राज्यशास्त्र इतिहास अर्थशास्त्र समाजशास्त्र इग्रजी वाडमय मराठी वाडमय गृह-अर्थशास्त्र

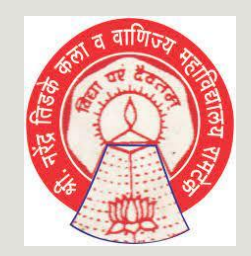

### सुचर्नां काळनीने वाचावे कोविड.19 च्या संसर्गापासुन विधार्थ्याना दुर ठेवायला व गर्दि कमि करायला ऑनलाईन नोंदनी

हे केवळ प्रथम वर्षाच्या विघार्थ्यां करिता असुन या संपुर्ण प्रकियाला केवळ 10 मिनीटे लागतात.

ऑनलाईन नोंदनी करीता कोणत्याही विद्यार्थ्यांनी Internet Café वर न जाता खाली सांगीतल्या प्रमाने प्रमानपत्र सोबत ठेवुनखाली दिल्या प्रमाने सुचनांचा पालन करावा व

स्वतः च्या मोबाइल किंवा कंम्प्युटर वर स्वतः प्रवेश फार्म भरावा. महाविधालयाकडुन प्राधाापक वर्ग आपल्याला पुर्ण सहकार्य करतील व Internet ची अडचन असल्यास महाविधालयात निशुल्क WiFi उपलब्ध आहे.

आपल्याला महाविधालयात येण्यापुर्विच किवा फार्म घेतल्या नंतर महाविधालयाच्या वेबसाइटवर (sntcollegeramtek.com) भेट देवुन ही नोंदनी करता येइल.

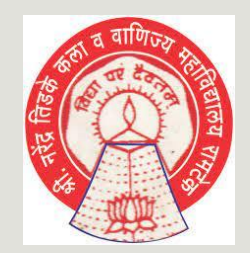

# Admission Head & Members S.N.T. College Ramtek

#### **Bachelor of Arts (B.A.)**

**Committee Head** 

#### **Prof. Naresh Ambilkar**

(9423112181)

Members

#### Dr. Shrikant B. Bhowate

9420304024

**Prof. Sunil Kathane** 

9637077027

**Prof. Nitin Ghamandi** 

9049141224

**Bachelor of Commerce (B.Com)** 

**Committee Head** 

Dr. Manoj Telrandhe

9860663453

Members

**Prof. Kalpana Patel** 

9595443884

**Prof. Amrish Thakre** 

9860671335

**Prof. Swapnil Managhe** 

सर्व विद्यार्थ्याना सुचित करण्यात येते कि online Admission करिता college website portal वर Registration प्रकिया पुर्ण करून खालील प्रमानपत्र सादर करावे. वरील online Registration करण्याच्या वेळी खालील प्रमानपत्र सोबत ठेवावे. व त्यातील माहीती अचुक भरावी. प्रवेश करते वेळी सोबत असावे.

**Disability certificate** 

#### **Documents for Admission**

|                               |            | -                   |        | •               |
|-------------------------------|------------|---------------------|--------|-----------------|
| Mark List 12 <sup>th</sup>    | (Orignal)  | Domicile Certificat | e      | (आवश्यक असल्यास |
| <b>T.C</b> . 12 <sup>th</sup> | (Orignal)  | Gap certificate     |        | (आवश्यक असल्यास |
| Mark List 10 <sup>th</sup>    | (Zerox)    | Email Id & Mobile N | umber  | (आवश्यक)        |
| Caste Certificate             | (Zerox)    | Passport size Photo | -      | 02              |
| Non Creamy-layer Certifica    | te (Zerox) | Scan Sign           | mobile | e Image Copy    |
| Adhar Card                    | (Zerox)    |                     |        |                 |
| Bank Account Passbook         | (Zerox)    |                     |        |                 |

(आवश्यक असल्यास)

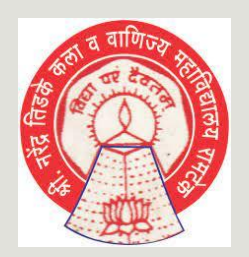

# Visit College Website & Click Admission https://sntcollegeramtek.com/online\_admission/

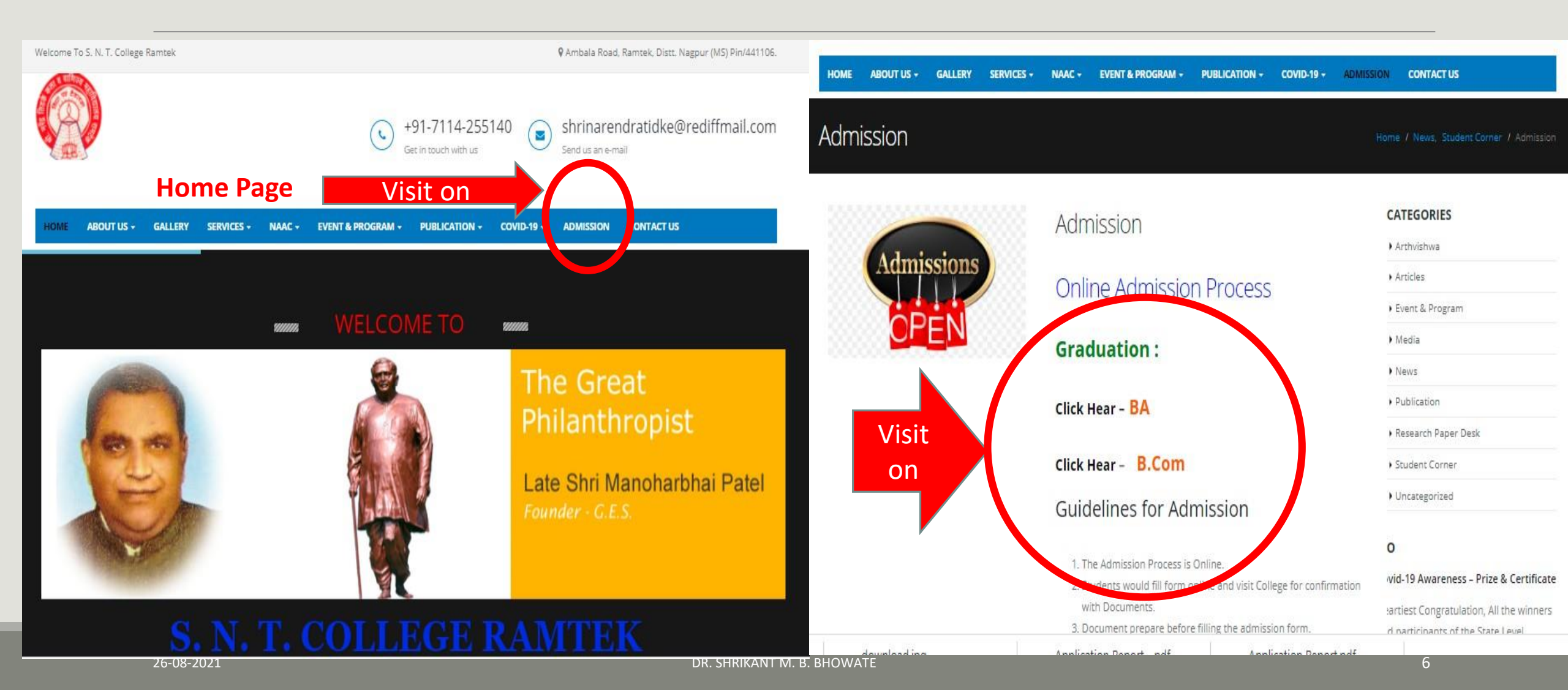

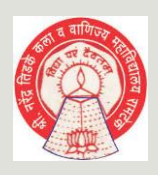

# **Online Registration**

नविन ंनोंदनी करिता Step 1: स्वतः चे User Name व password तयार करा व स्वतः चे इमेल अणि मोबाइल कमांक टाकावा. व REGISTER (Click) करावा

User Name: तुमचे नाव आडनाव आणि वर्ष असावे उदा. shrikantbhowaye2021 Password : तुमचे नाव @जन्मतारीख असावी Shrikant@13061977 Confirm Password : वरिल पासवर्ड जसेच्या तसे लिहा Shrikant@13061977

**यानंतर** लगेच आपल्याला एक SMS व email प्राप्त होइल.

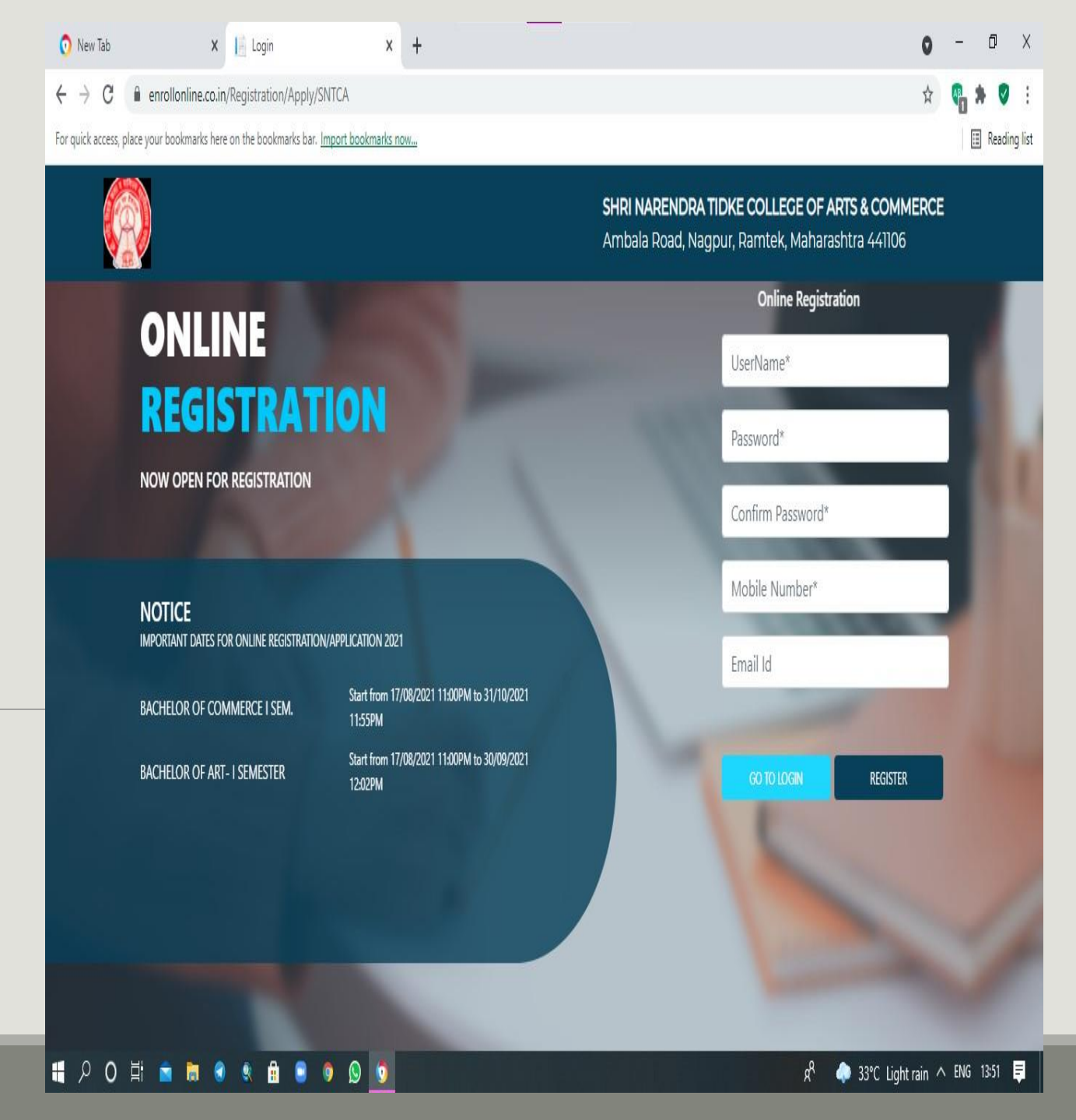

× 📔 Login C enrollonline.co.in/Registration/Apply/SNTCA For quick access, place your bookmarks here on the bookmarks bar. Import bookmarks now... **Register Successful Username** SHRI NARENDRA TIDKE COLLEGE OF ARTS & COMMERCE Online Registration & Password sent to Register Institution REGISTRATION mobile Number shrikantbhowate2 NOW OPEN FOR REGISTRATION Registered Successfully! Username and Password Sent On Registered Mobile No. असा SMS येईल orgot password NOTICE या पेज ला Ok करा BACHELOR OF COMMERCE I SE 021 11:00PM to 30/09/2021 Application Report.pdf Application Report....pdf 💿 New Tab Step 2: enrollonline.co.in/Registration/Apply/SNTCA  $\leftarrow \rightarrow C$ For quick access, place your bookmarks here on the bookmarks bar. Import bookmarks now SHRI NARENDRA TIDKE COLLEGE OF ARTS & COMMERCE यानंतर Ambala Road, Nagpur, Ramtek, Maharashtra 441106 **Online Registration** ONLINE Institution तुम्ही तयार केलेला REGISTRATION shrikantbhowate2021 NOW OPEN FOR REGISTRATION shrikant@111197 **Username & Password** Forgot password NOTICE IMPORTANT DATES FOR ONLINE REGISTRATION/APPLICATION 2021 **IOGIN** टाकुन login करा Start from 17/08/2021 11:00PM to 31/10/2021 BACHELOR OF COMMERCE I SEM. 11-55DM ंआणि पुढिल पूर्ण फार्म भरावा. 26-08-2021 DR. SHRIKANT M. B. BHOWATE

💿 New Tab

× +

Application Report.pdf

Application Report....pdf

\_

0

o ×

E Reading list

Show all X **O** 

E Reading list

Show all

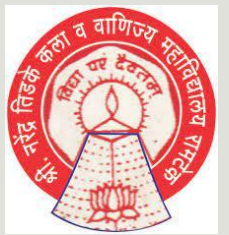

| र व वाणिज्ञ  | 🧿 New Tab 🛛 🗙 🗙                                          | https://enrollonline.co.in/Student × +                                                                                                    | 0 | 2 <u>-</u> | ٥     | >        | X  |
|--------------|----------------------------------------------------------|----------------------------------------------------------------------------------------------------|---|------------|-------|----------|----|
|              | $\leftrightarrow$ $\rightarrow$ C $($ enrollonline.co.in | /Student/Instruction/TermsofUse                                                                                                    | ☆ | AB         | * (   | 0        | :  |
|              | For quick access, place your bookmarks here              | on the bookmarks bar. Import bookmarks now                                                                                                    |   | [          | 🔳 Rea | ading li | st |
|              |                                                          |                                                                                                    |   |            |       |          |    |
| लॉगीन नंतर   |                                                          | WARNING!                                                                                                    |   |            |       |          |    |
| Step 3:      |                                                          | Decline                                                                                                    |   |            |       |          |    |
| या पेज वर स् | पुचना                                                    | This Application Software is developed and owned by MasterSoft ERP Solutions Pvt. Ltd., Nagpur, India (MasterSoft). MasterSoft reserves its right of sole discretion to movel, update and/or terminate access/use of this Software at any point of time without notice.                                   |   |            |       |          |    |
| Accept करा   |                                                          | Users must visit "Terms of use" link periodically to understand and abide by the applicable Terms of Use. By accessing this Software, it shall be implied that the User has read and agreed with the same, and any violation thereof shall be deemed to be willful act/omission on the part of such User. |   |            |       |          |    |
|              |                                                          | This Software permits access only to its Registered Users having valid login credentials, and any attempt of access through invalid/stolen/borrowed credentials is explicitly prohibited.                                                                                                    |   |            |       |          |    |
|              |                                                          | Usage upon access is restricted to the Software Menu appearing on the screen, and any attempt to enlarge such access, to hack into or to illicitly use the Software shall be actionable under Cyber Laws and other relevant Laws of India.                                                                |   |            |       |          |    |
|              |                                                          | By accessing/using this Software, the User shall be implied to have acknowledged and granted permission for all of its activities in the Software to be monitored for the above purposes by MasterSoft.                                                                                                   |   |            |       |          | ,  |

26-08-2021

Application Report....pdf

æ

-

✓ Verified

ρΟ

Application Report.pdf

 $\wedge$ 

DR. SHRIKANT M. B. BHOWATE

æ

a 

✓ Verified

A

🤌 26°C Haze ∧ ENG 23:31 📮

RR

\*

Show all X

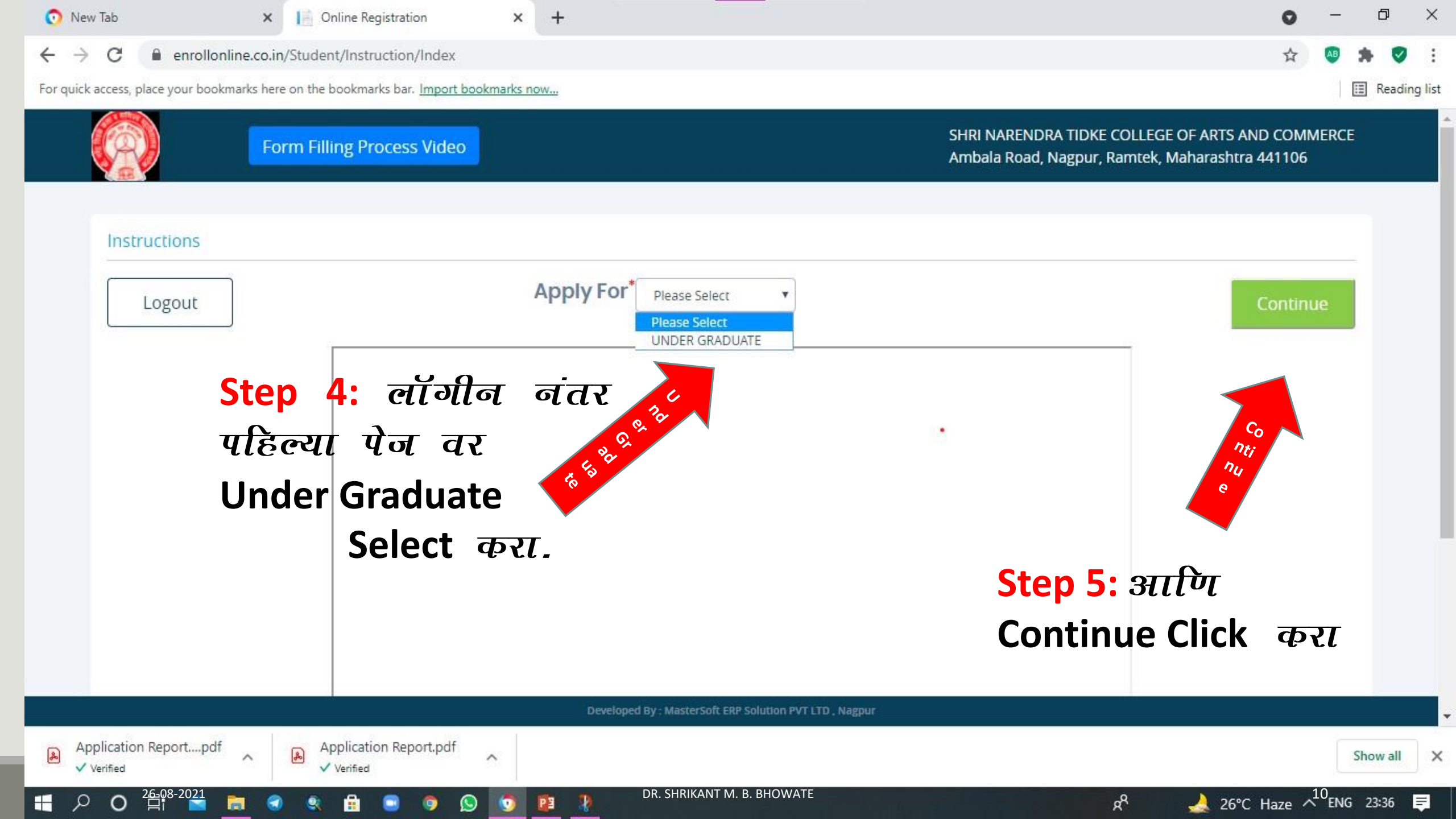

|    | Form Filling Process Video | 2                                                                | SHRI NARENDRA TIDKE COLL                     | EGE OF ARTS AND COMMERCE Hello, shrika   | ntbhowate2                               |  |  |  |  |
|----|----------------------------|------------------------------------------------------------------|----------------------------------------------|------------------------------------------|------------------------------------------|--|--|--|--|
|    | Personal Address Educa     | ) (4) (5) (6)<br>Ition Photo Signature Question Course Selection | n                                            |                                          |                                          |  |  |  |  |
|    |                            |                                                                  |                                              |                                          |                                          |  |  |  |  |
| _  | Personal Details           |                                                                  | <u>)                                    </u> | <u>9 9</u>                               |                                          |  |  |  |  |
|    | Student Personal Section   | विधार्थ्याचा व                                                   | विषयतीक मा                                   | eldl                                     |                                          |  |  |  |  |
|    | Title •                    | Last Name/Surname *                                              | First Name *                                 | Middle Name *                            |                                          |  |  |  |  |
|    | KU                         | ▼ Bhowate                                                        | Shrikant                                     | Balitram                                 | Balitram                                 |  |  |  |  |
| C  | Mobile No.*                | Email Id *                                                       | Gender *                                     | Date of Birth as per Leaving Certificate | Date of Birth as per Leaving Certificate |  |  |  |  |
| Ìф | 9420304024                 | shrikantbhowate@gmail.com                                        | Male                                         | • 11/11/1977                             |                                          |  |  |  |  |
|    | Mother Tongue              | Is Minority?                                                     | Birth Place                                  | Nationality                              | Nationality                              |  |  |  |  |
|    | MARATHI                    | Y                                                                | DEORI                                        | Indian                                   | v                                        |  |  |  |  |
|    | Religion *                 | Admission Category Type/Linguistic Minority                      | Caste Category *                             | Caste Certificate No.                    |                                          |  |  |  |  |
|    | BOUDDHA                    | ▼ Please Select                                                  | • SC                                         | ▼ See on Caste Certificate               |                                          |  |  |  |  |
|    | Bank Name                  | Account No.                                                      |                                              |                                          |                                          |  |  |  |  |
|    | Mank of Maharashtra        | 20050338997                                                      |                                              |                                          |                                          |  |  |  |  |
|    | Parent Information         | विद्यार्थाची प                                                   | ालकाची मा                                    | हीती                                     |                                          |  |  |  |  |
|    | Father's Name *            | Mother's Name*                                                   | Guardian's Name *                            | Guardian's/Parent's Contact No.          |                                          |  |  |  |  |
|    | baliram                    | Mirabai                                                          | Baliram                                      | 9422818155                               |                                          |  |  |  |  |
|    | Family Annual Income*      | Relation With Applicant                                          |                                              |                                          |                                          |  |  |  |  |
|    | 200000                     | Son                                                              |                                              |                                          |                                          |  |  |  |  |
|    | Other Information          |                                                                  |                                              |                                          |                                          |  |  |  |  |
|    |                            | Aadhaar No. *                                                    | Interested In NCC/NSS?                       | U-Dise No.                               |                                          |  |  |  |  |
|    | Please Select              |                                                                  |                                              | ave Blank                                |                                          |  |  |  |  |

Step 6: या पेन वर विचारलेली माहीती काळनीपुर वाचुन समझुन पुर्ण भरा

त्यान्नंतर शेवटी Save & Next Click करा

26-08-2021

Step 7: या पेज वर विचारलेली माहीती काळजीपुर्वक वाचुन समझुन पुर्ण भरा

त्यान्नंतर शेवटी Save & Next Click करा

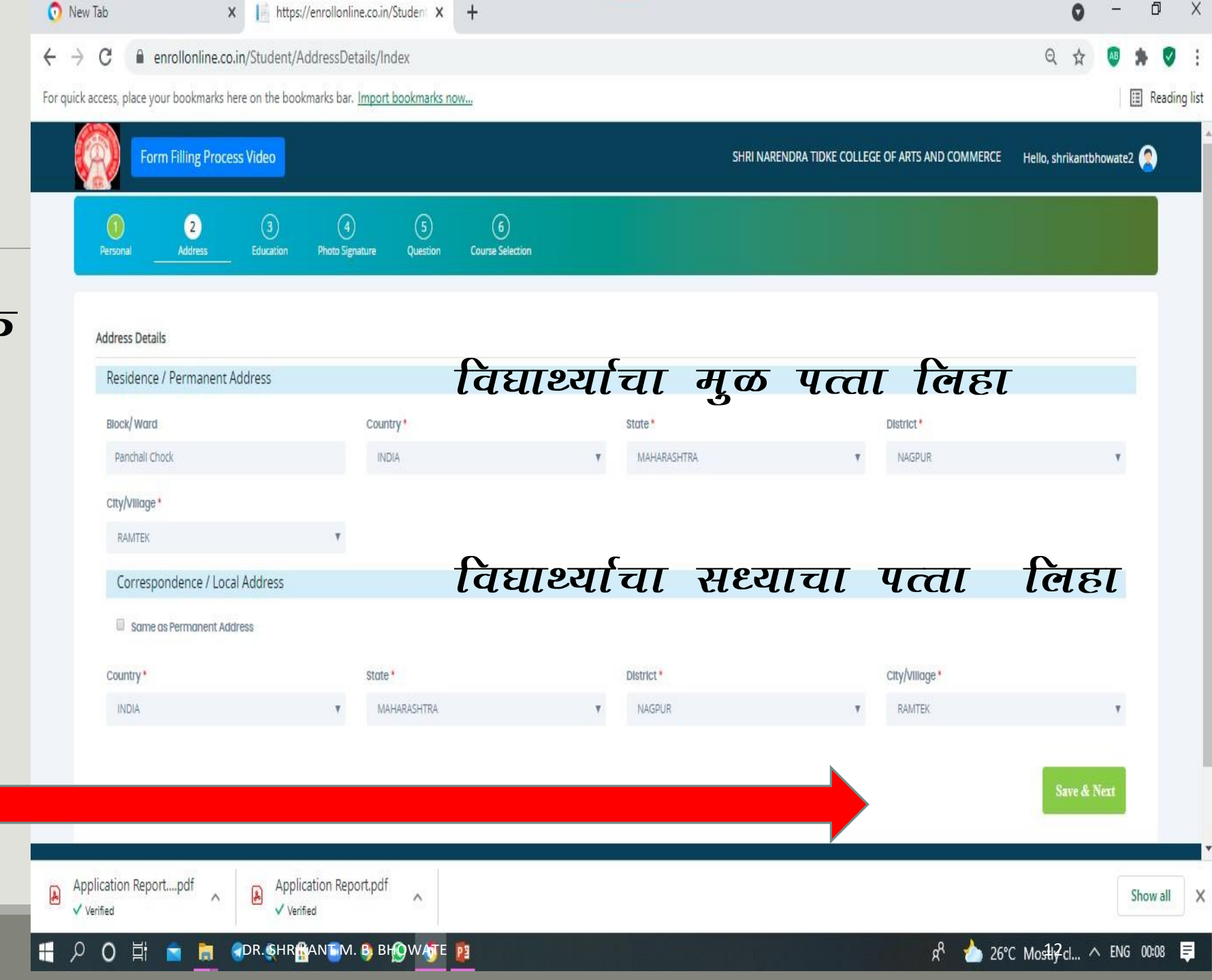

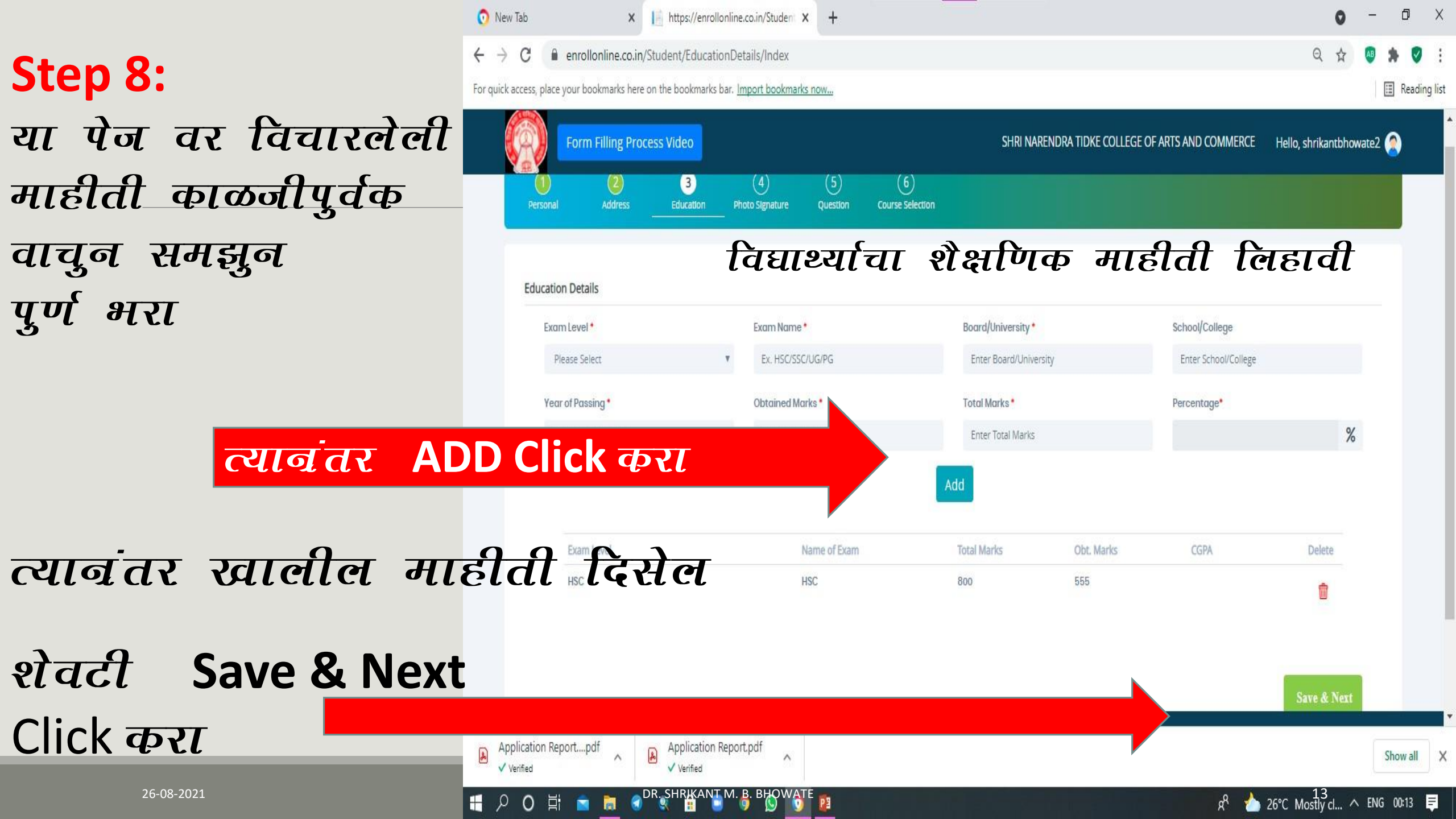

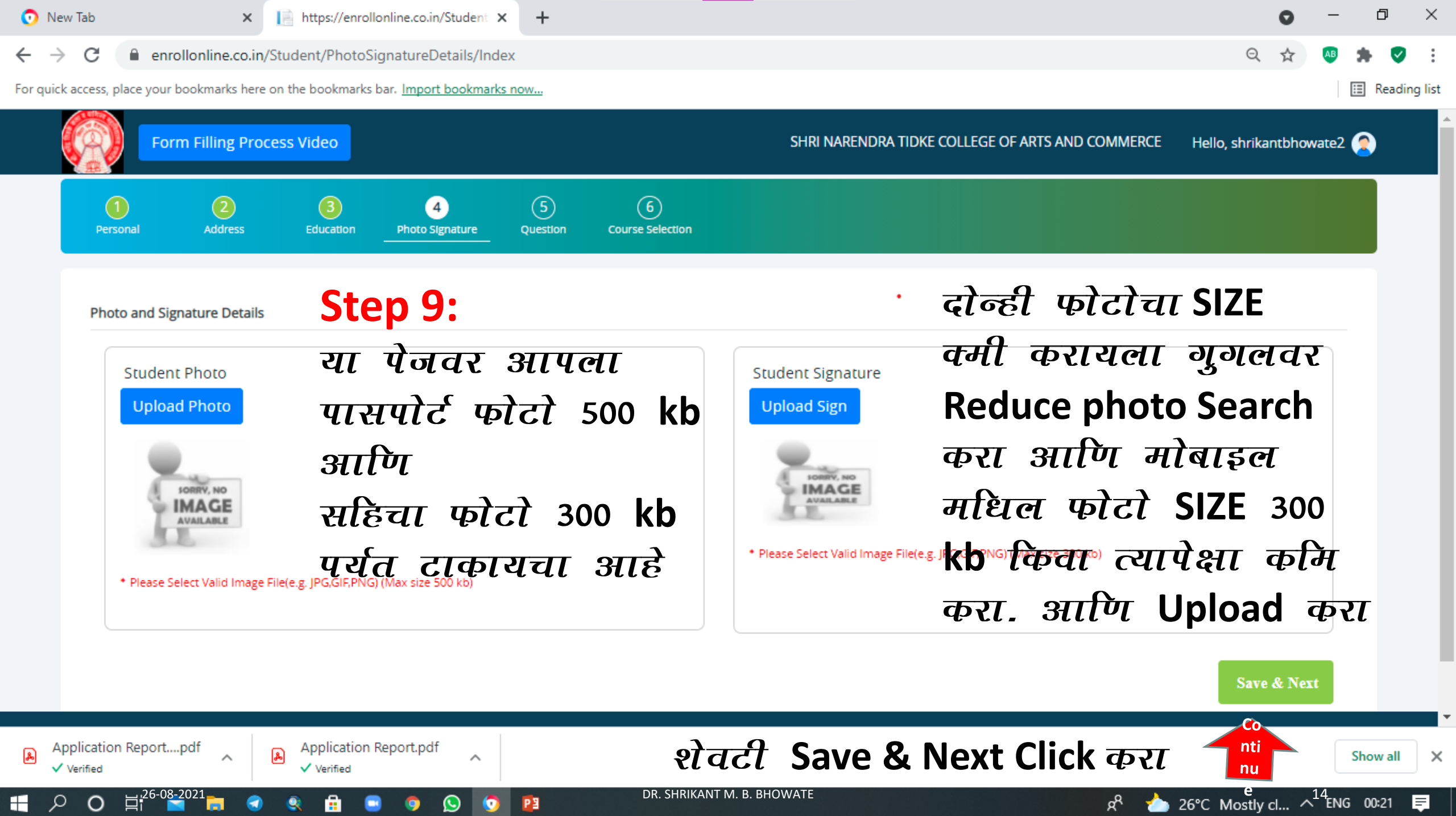

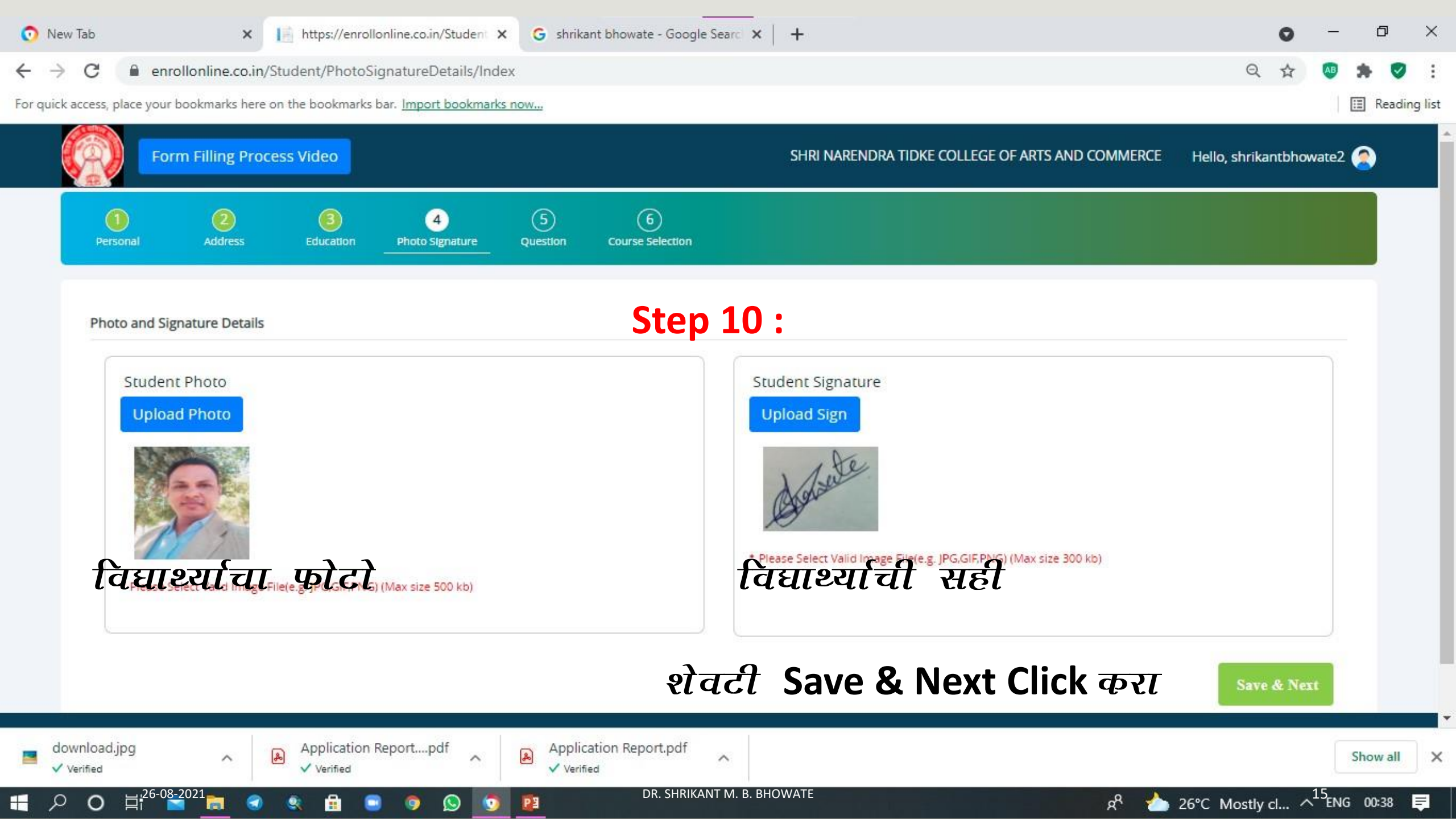

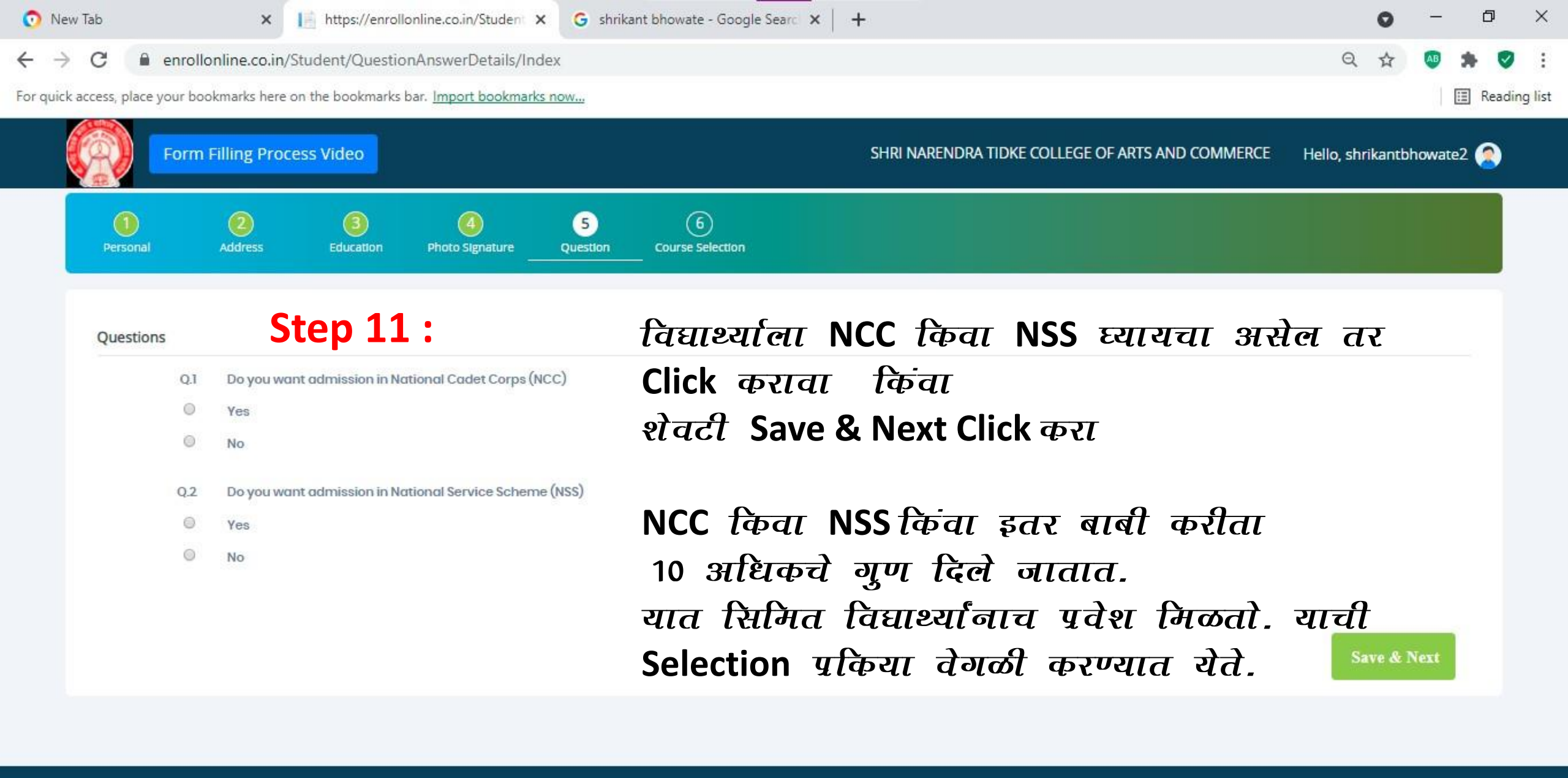

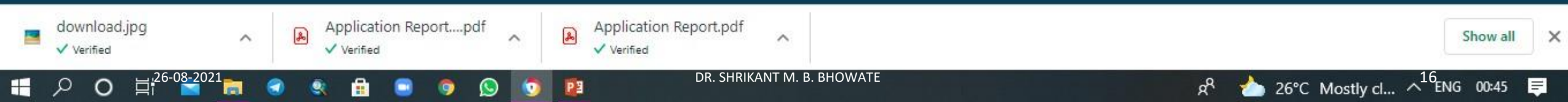

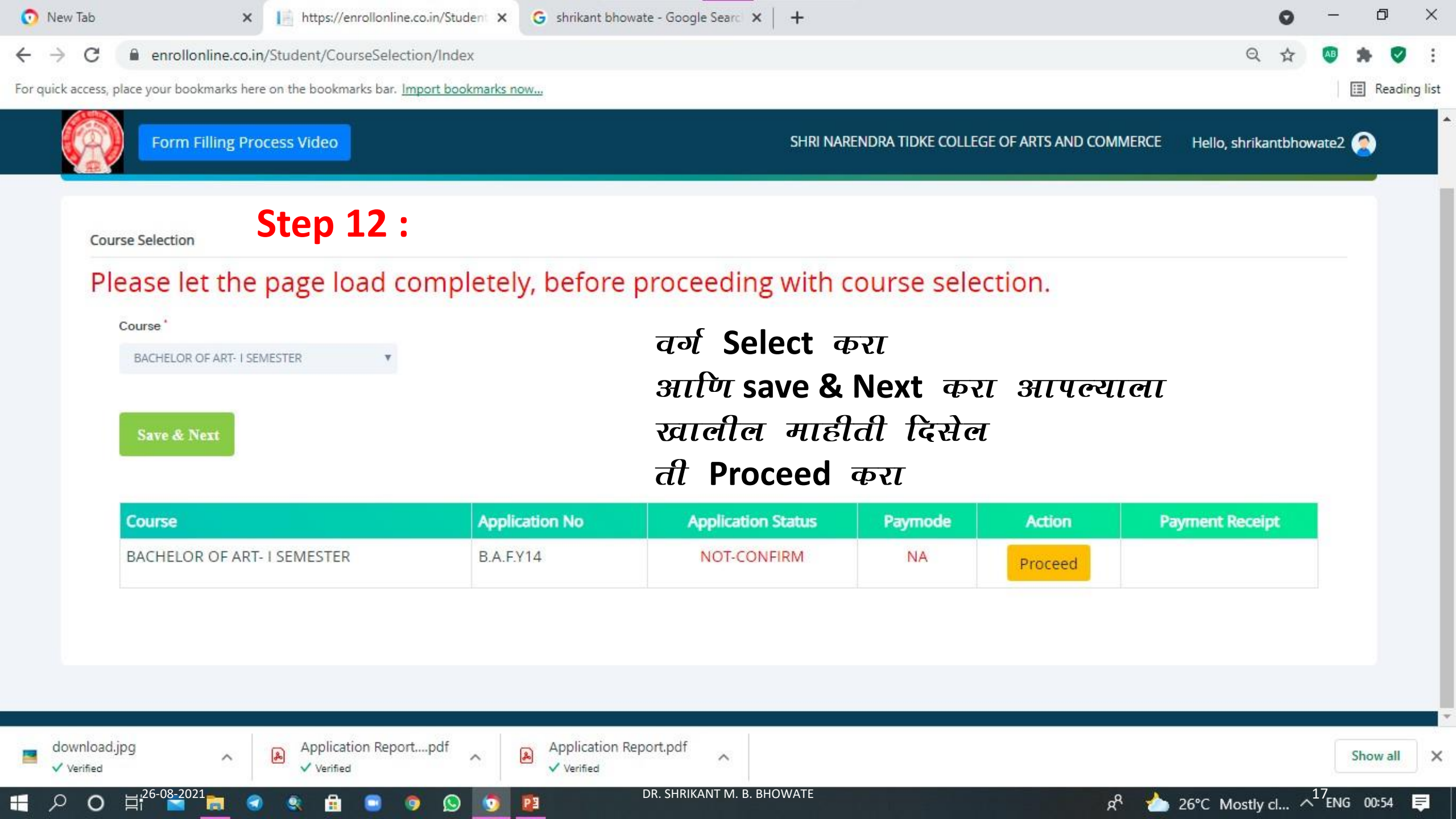

| 📀 New Tab 🗙 📔 https://enrollonline.co.in/S                                                                                                    | tudent × G shrikant bhowate - Google Searc × | +                                                    | • - • ×                                      |
|----------------------------------------------------------------------------------------------------|----------------------------------------------|------------------------------------------------------|----------------------------------------------|
| ← → C                                                                                                    | Details/Index                                |                                                      | 익 ☆ 💩 🛸 🦁 :                                  |
| For quick access, place your bookmarks here on the bookmarks bar. Import b                                                                                                    | ookmarks now                                 |                                                      | 📰 Reading list                               |
| Form Filling Process Video                                                                                                    |                                              | SHRI NARENDRA TIDKE COLLEGE OF ARTS AND COMMERCE     | Hello, shrikantbhowate2 🧟                    |
| Image: Decision all     Image: Decision all     Image: Decision all     Image: Decision all     Image: Decision all       Image: Decision all     Address     Education     Photo Sign | ature Question Course Selection Last Qualify | 8 9 10<br>Ing Documents Subject Confirm Registration |                                              |
| Last Qualifying Exam Details =>Application No:- B.A.F.Y14                                                                                                    | Step 13 :                                    | Last Qualifying Subject Details                      |                                              |
| Last Exam Name*                                                                                                    | Obtained Marks*                              | Note: Do not enter marks for not applicable subject. |                                              |
| येथे HSC Select करा                                                                                                    | 555                                          | Subject Obt. Marks                                   | Total Marks                                  |
| School/College*                                                                                                    | Total Marks*                                 |                                                      |                                              |
| ZILHA PARISHAD JU. COLLEGE DEORI                                                                                                    | 800                                          |                                                      |                                              |
|                                                                                                    | Percentage<br>69.38                          | %                                                    |                                              |
|                                                                                                    | आवश्यक माहीती भरा                            | आणि save & Next करा                                  | Save & Next                                  |
|                                                                                                    |                                              |                                                      |                                              |
| download.jpg                                                                                                    | Application Report.pdf<br>✓ Verified         |                                                      | Show all                                     |
| Cronology Distributi                                                                                                    | SLIDE 11 OF 11                               | 🚖 NOTES 📮 COMMENTS 🔛 🔡                               | 무 + 43%                                      |
| ● ● ● ● ● ● ● ● ● ● ● ● ● ● ● ● ● ● ●                                                                                                    | CR. SHRIKANT M. B. BHC                       | DWATE R                                              | ▶ 26°C Mostly cl ^ <sup>18</sup> ENG 01:00 투 |

| 🧿 New Tab                               | × https://enrolle                 | online.co.in/Student ×       | G shrika    | nt bhowate - Google    | e Searci 🗙 📔 🕂                   |                     |              |                            | 0                 | _                       |                             | ×        |
|-----------------------------------------|-----------------------------------|------------------------------|-------------|------------------------|----------------------------------|---------------------|--------------|----------------------------|-------------------|-------------------------|-----------------------------|----------|
| ← → C 🔒 enrollonlin                     | e.co.in/Student/Docume            | entDetails/Index             |             |                        |                                  |                     |              |                            | Q ☆               | AB                      | * 0                         | :        |
| For quick access, place your bookma     | rks here on the bookmarks l       | bar. <u>Import bookmarks</u> | s now       |                        |                                  |                     |              |                            |                   | L.                      | 🔝 Readi                     | ing list |
| Form Fillin                             | ng Process Video                  |                              |             |                        | SHI                              | RI NARENDRA TID     | KE COLLEGE C | F ARTS AND COMMERCE        | Hello, shrikantbl | nowate2                 | ۲                           |          |
| Personal Add                            | 2 3<br>Iress Education            | 4<br>Photo Signature         | Question    | 6<br>Course Selection  | 7<br>Last Qualifying             | 8<br>Documents      | 9<br>Subject | 10<br>Confirm Registration |                   |                         |                             |          |
| Upload Docume                           | ent =>Application No:- B.A        | Step                         | 14 :        |                        | Docum                            | ent List            |              |                            |                   |                         |                             |          |
| Name of Document                        |                                   |                              | Upload Docu | iment                  | Document No                      | me                  |              |                            |                   |                         |                             |          |
| Please Select                           |                                   | •                            | Browse.     |                        | Name of Do                       | tument              |              | Dov                        | vnload De         | lete                    |                             |          |
| * Please select val<br>* Maximum size 2 | id image file(e.g. JPG,J<br>00 kb | PEG,GIF,PNG,PDF)<br>+ Add    |             | आ<br>पुम               | पल्याला<br>ानपत्र                | े यात क्ष<br>Upload | आपले<br>कराय | आवश्यक<br>चे आहेत          |                   |                         |                             |          |
|                                         |                                   |                              |             | माः                    | त्र Com                          | pulsory             | नाही         |                            |                   |                         |                             |          |
|                                         |                                   |                              |             | न                      | भरल्या                           | सही पुढे            | नात          | र येइल.                    | Save &            | : Next                  |                             |          |
| download.jpg<br>✓ Verified              | Application F ✓ Verified          | Reportpdf                    | Applica     | ation Report.pdf<br>:d | ^                                |                     |              |                            |                   |                         | Show all                    | ×        |
| Cronology Distribut<br>↓                |                                   | 9 🔉 💿                        |             | SLIDE 1<br>DR. SHRIK   | 2 OF 12 🛛 🕅 🕅 🛛 ANT M. B. BHOWAT | ≜ NOTES             | Соммен       | лs 📔 📰 🕸                   | ₽                 | +<br>^ <sup>19</sup> en | <mark>43%</mark><br>G 01:04 | ē        |

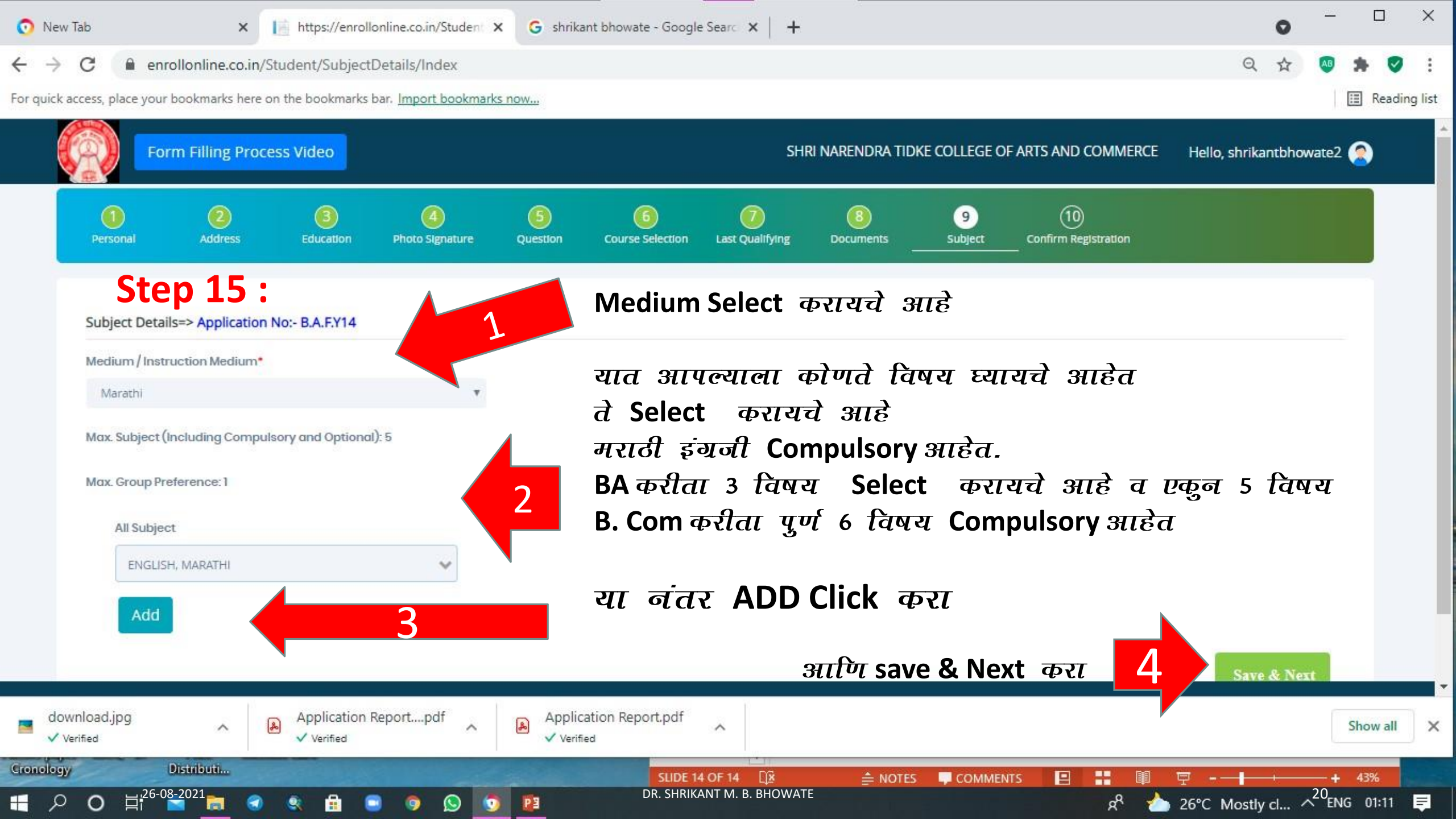

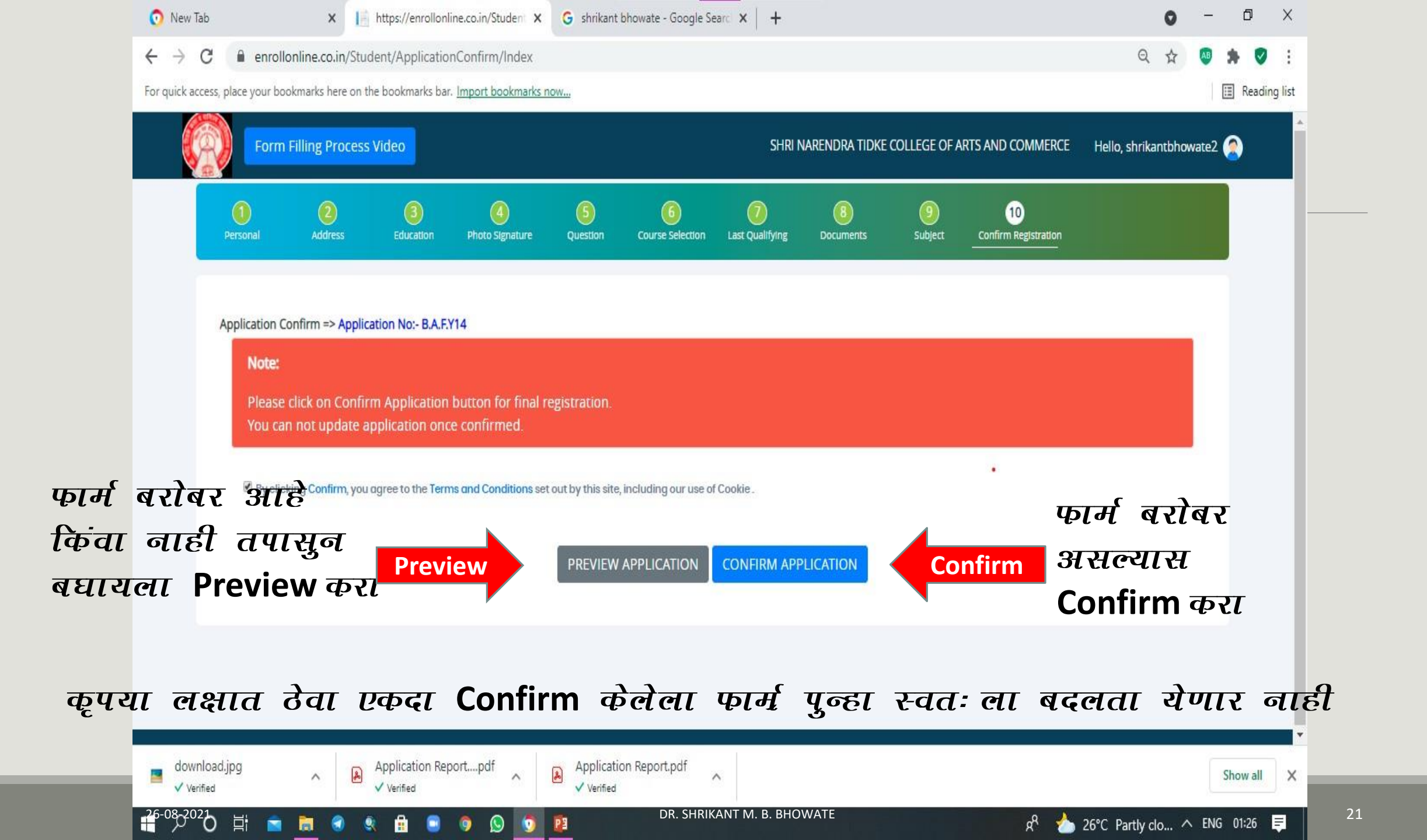

|                                              | Ъ                                                                                                  | [Ժ                | <i>t</i> P                 | rev               | viev                | N करा                                | आणि                                                                                                    | तपा                                                                                                    | सुन व                                                                                                    | झाल्या                                                                                                    | नंतर                                                  |
|----------------------------------------------|----------------------------------------------------------------------------------------------------|-------------------|----------------------------|-------------------|---------------------|--------------------------------------|----------------------------------------------------------------------------------------------------|----------------------------------------------------------------------------------------------------|----------------------------------------------------------------------------------------------------|----------------------------------------------------------------------------------------------------|-------------------------------------------------------|
|                                              |                                                                                                    |                   |                            | urà               | Ва                  | ck                                   | ck Clic                                                                                                    | k करा                                                                                                    | -                                                                                                    |                                                                                                    |                                                       |
|                                              | Ambala Road, Haggut, Rannek, Maharadma 441136<br>Application No.:<br>BAEVie                        |                   |                            |                   |                     |                                      |                                                                                                    | 98. Attoched Decuments<br>Sr Na.<br>98. Guardian / Parent Information S<br>Guardiant/ Parent's Name DALIGAM                                                                                                    | Sis Click                                                                                                    | me af Bocuments/Certificate                                                                                                    |                                                       |
| Far Calleg+ are anly                         | Course Applied For BACHELOR OF ART: - SEMECTER<br>Medium: MARATHE<br>Registration Date: 35(68/2021 |                   |                            | Regi              | tration No.         |                                      | Decapation of the Guardian Parent<br>Relationship of Guardian with applicate<br>15. Other Information Section<br>Mother Torque MARATHI | e SDN<br>Snykymer Son                                                                                                    | Annual science of the gaussian/facers<br>Galerian,Pacent Phone No. #322000<br>mr. NO Do you well               | 200008-08<br>55<br>1 tor julie 1402 / 1423, 1423                                                                                                    |                                                       |
|                                              |                                                                                                    |                   |                            |                   |                     | ~                                    | <u> </u>                                                                                                    | Winaki you like to apply for Horsell NO                                                                                                    |                                                                                                    |                                                                                                    |                                                       |
| 5. Personal leformation                      | in section                                                                                         | ·                 |                            |                   |                     |                                      |                                                                                                    | Hobbies, Protolency and Other Internet                                                                                                    | m. 164.                                                                                                    |                                                                                                    |                                                       |
|                                              |                                                                                                    |                   | Last Name                  | 6                 | int Name            | Middle Name                          |                                                                                                    | Sanan and quarts participation                                                                                                    |                                                                                                    | Turner                                                                                                    |                                                       |
| Name of Student                              |                                                                                                    | SHOWATE           |                            | THREAM            |                     | EALITEAM                             |                                                                                                    | 12 Bachentine by Studaet                                                                                                    |                                                                                                    | SOUTHERSDOL MADE 2                                                                                                    |                                                       |
| Fathers Name                                 |                                                                                                    |                   |                            | <u> </u>          |                     | 1                                    |                                                                                                    | The Distance of Address                                                                                                    | 1012000 ( <b>3</b> .045400 <b>9</b> 0);                                                                        | NAME OF CONTRACTOR OF CONTRACTOR                                                                                                    |                                                       |
| Mather's Name: 95141                         | Ai .                                                                                               |                   |                            | -                 | In-House Student:   | 10                                   | -0                                                                                                    | target in Accurate and the                                                                                                    | andly declare that I have read the<br>or to the best of my knowledge 1                                         | e sales related to admission and the information<br>will be tenponoidle for any illicity and, writing -                                                                                                    | offlied in by me in this,<br>but of the form slighted |
| Marital Statut.                              |                                                                                                    |                   |                            | -                 | Salat No            |                                      |                                                                                                    | by risk and   abdortaka<br>cancel                                                                                                    | that, is absence of any document                                                                               | t the final admission will not be granted and/o                                                                                                    | r administrative will stand                           |
| Date of Birth, 11/11/95                      | 07                                                                                                 |                   |                            |                   | Sender: VALL        |                                      |                                                                                                    |                                                                                                    |                                                                                                    |                                                                                                    |                                                       |
| Place of Bethe Docks                         |                                                                                                    |                   |                            |                   | Blood Groop         |                                      |                                                                                                    | Place                                                                                                    |                                                                                                    |                                                                                                    | 1 Sec                                                 |
| Grandfather's Name:                          |                                                                                                    |                   |                            |                   | Native Place        |                                      | -                                                                                                    | State                                                                                                    |                                                                                                    | Ale                                                                                                    | 1 and 1                                               |
| Voter ID card No.                            |                                                                                                    |                   |                            |                   | Organ Doner: NO     |                                      |                                                                                                    |                                                                                                    |                                                                                                    | ( Starter Starter Star |                                                       |
| Bank Name: MANCOF                            | WAHARASH?                                                                                          | EA.               | Account No.: 20051110      | 2007              | Tranca              | tios Type: OFFLind:                  | -                                                                                                    |                                                                                                    |                                                                                                    | ~                                                                                                    |                                                       |
| Religion: SOLIDDHA                           |                                                                                                    |                   | Nationality: IND AN        |                   | UDISE               | No. Server Blank                     |                                                                                                    |                                                                                                    |                                                                                                    | Sigiuna                                                                                                    | in of Station                                         |
| Andhaar card No.: 9871                       | 65-612098#                                                                                         |                   | Driving Linence Ma.;       |                   | Eligibi             | ity No.:                             |                                                                                                    | . D lands by Sec 2656 / Pales                                                                                                    |                                                                                                    |                                                                                                    |                                                       |
| 2. Address Details                           |                                                                                                    |                   |                            |                   |                     |                                      |                                                                                                    | 1 and 1 and | lave perioded my cost / daughter<br>ty knowledge, these acquainted m                                           | 17 want to join your college. The information is<br>nucleif with the raise and feet, dues to my contri-                                                                                                    | applied by him c but it.                              |
| Address of Correspond                        | lerice.                                                                                            | <u> </u>          |                            | -                 |                     | Pic Code:                            |                                                                                                    | the choreses.                                                                                                    |                                                                                                    |                                                                                                    |                                                       |
| State: MAILARADATRA                          |                                                                                                    | Dimic: N          | AGPUR                      | Tehnik            |                     | City: RAMTER                         |                                                                                                    | Place                                                                                                    |                                                                                                    |                                                                                                    |                                                       |
| Permanent Address:                           |                                                                                                    | <u> </u>          |                            | _                 |                     | Pin Code:                            | _                                                                                                    | Itatve                                                                                                    |                                                                                                    | Equinare at t                                                                                                    | be Examples, Parents                                  |
| State: MAHARADATEA                           |                                                                                                    | Dietrict; 35      | AGPUR                      | Tehal             |                     | City: RAMTER                         |                                                                                                    | 14. For College / Institute Use Only                                                                                                    |                                                                                                    |                                                                                                    | 422.                                                  |
| 3. Contact Details                           |                                                                                                    |                   |                            | 1                 | 2010                |                                      |                                                                                                    | Designation                                                                                                    | Remarks /                                                                                                    | Particular / Recommendation                                                                                                    | Signature and Date                                    |
| Student Mobile No.: 4                        | 1201010331                                                                                         |                   | 5 D T                      | Albernade Co      | ntact Number        |                                      |                                                                                                    | C 100-2010                                                                                                    |                                                                                                    | 127                                                                                                    |                                                       |
| Stadent Email (d: 1441                       | LANTSHOWN                                                                                          | ING GAVALLOD      | M.C.                       | Parent phon       | *: 90231311055      |                                      |                                                                                                    | Contraction of Charles                                                                                                    |                                                                                                    |                                                                                                    | 100                                                   |
| 4. Legal Reservation in                      | formation S                                                                                        | ettion 1          |                            |                   | Trees to            | 202 1020 Saure                       |                                                                                                    | dimension Concerning                                                                                                    |                                                                                                    |                                                                                                    |                                                       |
| Densicile state                              |                                                                                                    |                   | Admission Category: I      | ic.               | Caste               | angery: SC                           |                                                                                                    | Accession Condition                                                                                                    |                                                                                                    |                                                                                                    |                                                       |
| Each                                         |                                                                                                    | 22<br>2010-11-0-1 |                            | Phy. Handica      | 09+6                |                                      |                                                                                                    | Reprint 22 for supremented                                                                                                    |                                                                                                    |                                                                                                    | 2.4                                                   |
| Cacte Certificate No.: 5                     | lee agi Caste (                                                                                    | excitne           |                            | Learning Dis      | ability No.:        |                                      |                                                                                                    | Transaction Terrate                                                                                                    | All and a second second second second second second second second second second second second second second se |                                                                                                    |                                                       |
| 5. Social Reservation (                      | Special Categ                                                                                      | pory) is formu    | ition Section              |                   |                     |                                      |                                                                                                    |                                                                                                    | Carrenterestates 23                                                                                            | Sumarine at 165                                                                                                    |                                                       |
| SR No.                                       |                                                                                                    |                   | SOCIA                      | L RESERVATION     | NAME                |                                      | J [                                                                                                    |                                                                                                    | REMARK OF TH                                                                                                   | ADMISSION COMMITTEE                                                                                                    |                                                       |
| 6 Education Dansle C                         | exting.                                                                                            |                   |                            |                   |                     |                                      | -                                                                                                    | May be admitted to Class.                                                                                                    |                                                                                                    | Section                                                                                                    |                                                       |
| Alama of the                                 | and and                                                                                            | Barris at         | Date of Course             | allo selles d'aut | Bassien             | taute (Taute Land                    |                                                                                                    | http://ac.Sojecto.d                                                                                                    |                                                                                                    |                                                                                                    |                                                       |
| Ecompation 1                                 | board i                                                                                            | chool/Colleg      | Passing                    | Number            | certificate Na.     | Marke Marks % CGPR                   |                                                                                                    |                                                                                                    |                                                                                                    |                                                                                                    |                                                       |
| HIC N                                        | line 7                                                                                             | COLLAGE DRIVE     | 22 June - 1                |                   |                     | 440 414 44.55 6                      |                                                                                                    | Last state of payrielet of feel_                                                                                                    |                                                                                                    |                                                                                                    |                                                       |
|                                              |                                                                                                    |                   |                            |                   |                     |                                      |                                                                                                    | Admission may be cancelled a                                                                                                    | Fitter Food are not paid by this date                                                                          | 6                                                                                                    |                                                       |
| 7. Qualifying Exam De<br>BUALIFYING EXAM NAM | NE: HSC                                                                                            |                   |                            |                   |                     |                                      |                                                                                                    | Petersignal                                                                                                    |                                                                                                    | Signature of A                                                                                                    | Interface Committee                                   |
| College/School Atter                         | nded Baard                                                                                         | juniversity A     | deviction Veter Passing Ve | ear Marks Obs.    | Fatal Marks Percent | ige Place Arts/Com/Sci Education Gap | HRIKANT M. B. BHOW                                                                                                    | Date                                                                                                    |                                                                                                    |                                                                                                    |                                                       |

|               | in Filling Process v    | /ideo            |                         |                           |                 |                                          | SHRIM                           | IARENDRA TIDKE COLLEGE OF ARTS AND | COMMERCE Hello, shrikantbhowate |
|---------------|-------------------------|------------------|-------------------------|---------------------------|-----------------|------------------------------------------|---------------------------------|------------------------------------|---------------------------------|
| Personal      | 2<br>Address            | 3<br>Education P | Anto Signature Question | G<br>Course Selection     | Last Qualifying | 0 (<br>Documents Su                      | )<br>Jject Confirm Registration |                                    |                                 |
| Course Selec  | tion                    |                  |                         |                           |                 |                                          |                                 |                                    |                                 |
| Please        | let the pag             | ge load o        | ompletely, be           | fore proce                | eding wit       | th course se                             | ection.                         |                                    |                                 |
| Please        | Select                  |                  |                         | 📕 फार्म                   | Confirm         | केल्या नंत                               | र येथे आपल                      | र वर्ग Click करा                   |                                 |
|               |                         |                  |                         | -                         |                 |                                          |                                 |                                    |                                 |
| Save          | & Next                  | 2                | Save                    | e & Next (                | Click करा       |                                          |                                 |                                    |                                 |
| -             |                         |                  |                         |                           |                 |                                          |                                 |                                    |                                 |
| Cours         | e                       |                  | Applic                  | cation No                 | Ap              | plication Status                         | Paymode                         | Action                             | Payment Receipt                 |
| Cours<br>BACH | e<br>ELOR OF ART- I SEM | IESTER           | Applk<br>B.A.F.         | cation No<br>Y14          | Ap              | plication Status<br>CONFIRM              | Paymode<br>Offline              | Action<br>Print Application        | Payment Receipt                 |
| Cours<br>BACH | e<br>ELOR OF ART- I SEM | IESTER           | Applk<br>B.A.F.         | cation No<br>Y14<br>বি বে | र<br>र येथे     | plication Status<br>CONFIRM<br>3114 CELL | Paymode<br>Offline<br>3         | Action<br>Print Application        | Payment Receipt                 |

💶 o o 🗄 🕤 🐂 🌒 🐠

-

o 💿 👩 🛐

08 📥 25°C Parthy clo 🛆 ENG 01:45 🚍

# फार्म Confirm केल्यानंतर त्या वरिल तमहपेनतंनपवद नबर Admission Committee ला घा

|                        |                             | -                        |                                                                                                    |                           |                            |                         |                                 |                      |                    |            | Se Sm.                                                                                                    | Groupi Hantar                                                                                                    |                                                                                                    | Balgori Bare                             | 2                     | 33                            |  |
|------------------------|-----------------------------|--------------------------|----------------------------------------------------------------------------------------------------|---------------------------|----------------------------|-------------------------|---------------------------------|----------------------|--------------------|------------|----------------------------------------------------------------------------------------------------|----------------------------------------------------------------------------------------------------|----------------------------------------------------------------------------------------------------|------------------------------------------|-----------------------|-------------------------------|--|
|                        |                             | 1                        | Ver Application                                                                                                 | Download Apple            | then lack                  |                         |                                 |                      |                    |            |                                                                                                    | 100                                                                                                    |                                                                                                    |                                          |                       | -                             |  |
|                        | SHR                         | INARSNORA                | TIDKE COLLEGE O                                                                                                 | FARTS & COMM              | RCE                        | College Cr              | ade:                            |                      |                    |            | R. Advantant Tex                                                                                                    |                                                                                                    |                                                                                                    |                                          |                       |                               |  |
| ( and )                |                             | Anthala Road.            | Nagput Ranitek, M                                                                                               | Asharashera 44110         |                            | SNTC                    |                                 |                      |                    |            |                                                                                                    |                                                                                                    |                                                                                                    | The second Property in                   |                       | 1                             |  |
| - CO. L                |                             |                          |                                                                                                    |                           |                            | Application<br>B.A.F.YI | 14 No.                          |                      |                    |            |                                                                                                    |                                                                                                    | 20000                                                                                                    |                                          |                       |                               |  |
|                        |                             |                          |                                                                                                    |                           |                            |                         |                                 |                      | • • • •            |            | 10. Encoding / I                                                                                                    | the second second second second second second second second second second second second second second second se             |                                                                                                    |                                          |                       |                               |  |
| A Store                |                             |                          |                                                                                                    |                           |                            |                         |                                 | Re                   | egistratio         | n l        | Number 1/ Party                                                                                                    | C. Parent Streethings                                                                                                    |                                                                                                    |                                          |                       |                               |  |
| For College are only   | Course Apple                | Nd For BACHE             | LOB OF ARTHEM                                                                                                   | 11.71K                    |                            | Registratio             | e Na                            |                      | 0                  |            | The second second secon | Denting Romani                                                                                                    |                                                                                                    | the of the set of the same is            |                       |                               |  |
| CC-90000-9009064       | Mediatry MA                 | SATH!                    |                                                                                                    |                           |                            | 125606                  | -3                              |                      | Number             |            | Rolanson and Ta                                                                                                    | when the suffrage T24                                                                                                    |                                                                                                    | Sandan Parint Name In. 1                 | ALCONTRACTOR .        |                               |  |
|                        | Aspidtatus I                | Date: 25/08/08           | 121                                                                                                    |                           |                            |                         |                                 |                      | Number             |            | 11. Other beller                                                                                                    | 11. Other Information Institut                                                                                              |                                                                                                    |                                          |                       |                               |  |
|                        |                             |                          |                                                                                                    |                           |                            |                         |                                 |                      | Monton Torque 1    | ALC: NO    | Perginanteen Station 10                                                                                                    |                                                                                                    | a game an aire being see                                                                                       | dent photo test                          |                       |                               |  |
| 1. Personal informat   | en rection                  |                          |                                                                                                    | 2.02                      |                            |                         |                                 |                      |                    |            | This shift you like to                                                                                                    | international April                                                                                                    |                                                                                                    |                                          |                       |                               |  |
|                        |                             |                          | Lats Name                                                                                                    |                           | First Name                 |                         | Middle Name                     |                      |                    |            | Holizari, Producer                                                                                                    | try inside Theorem in Annual Annual Party                                                                                   |                                                                                                    |                                          |                       |                               |  |
| Name of Student        | nt EHERATE EHERANT BALITRAM |                          |                                                                                                    |                           |                            |                         |                                 | Darges, and faces in | Deep advertigation |            |                                                                                                    |                                                                                                    |                                                                                                    |                                          |                       |                               |  |
| Father's Name          |                             |                          |                                                                                                    |                           |                            |                         |                                 |                      |                    |            | Address of the Address of Table                                                                                                    | Ministry and Mark 9                                                                                                    |                                                                                                    |                                          |                       |                               |  |
| Mother's Name 10132    | itiA)                       |                          |                                                                                                    |                           | By-House Sta               | dent:NO                 |                                 |                      |                    |            | 12 Declaration                                                                                                    | by Rischerer                                                                                                    |                                                                                                    |                                          |                       |                               |  |
| Marital Status;        |                             |                          |                                                                                                    | -                         | Saral No.:                 |                         |                                 |                      |                    |            |                                                                                                    | - Chever Phys.                                                                                                    | Arrian that Please and Pre-sul-                                                                                | or existing the astronometers and the of | in matter filed (     | a lig words from              |  |
| Date of Birtle (UTU)   | 971                         |                          |                                                                                                    | -                         | Gender: MAL                | 1                       |                                 |                      |                    |            |                                                                                                    | International and the fail to be tool of an international to had advanced for any data space, several and of the face space |                                                                                                    |                                          |                       |                               |  |
| Place of Birth: DEDRI  | -                           |                          |                                                                                                    |                           | Blood Group                | c.                      |                                 |                      |                    |            | 1 1 1 1 1 1 1                                                                                                    |                                                                                                    |                                                                                                    |                                          |                       |                               |  |
| Grandfather's Norme    |                             |                          |                                                                                                    |                           | Native Place               | S                       |                                 |                      |                    | -          | 1.00                                                                                                    |                                                                                                    |                                                                                                    |                                          |                       | -                             |  |
| Voter ID card No.:     |                             |                          |                                                                                                    | 2                         | Degan Doner                | n, till Q               |                                 |                      |                    |            |                                                                                                    | -                                                                                                    |                                                                                                    |                                          | 2 1.3                 | S.                            |  |
| Bank Name, MANK C      | MAHARADHTR                  | A: 1                     | Account No. 200                                                                                                 | 50110997                  |                            | Transaction T           | type: OFFLIGE                   |                      |                    |            |                                                                                                    |                                                                                                    |                                                                                                    |                                          | Cart                  |                               |  |
| Religion: ROUDDHA      |                             |                          | Mationality: 0123                                                                                               | A-12                      | 0.0                        | UDISE No. Lie           | cove Ethink                     |                      |                    |            |                                                                                                    |                                                                                                    |                                                                                                    | 5                                        | Ø                     |                               |  |
| Audhour card No.: 96   | 1654120980                  |                          | Driving Licence N                                                                                               | da.:                      | 1.2                        | Eligibility No.         | 8                               |                      |                    |            |                                                                                                    |                                                                                                    |                                                                                                    |                                          | Supervised and the    |                               |  |
| 2. Address Details     |                             |                          |                                                                                                    |                           |                            |                         |                                 |                      |                    |            | 38.1 claration                                                                                                    | ky Skontlan / Rannt                                                                                                    |                                                                                                    |                                          |                       |                               |  |
| Address of Correspon   | decus.                      | 38                       |                                                                                                    |                           |                            | P                       | Yie Code:                       |                      |                    |            |                                                                                                    | 1 barrier per                                                                                                    | enterine in the set of the second second second second second second second second second second second second | attains par silings for othe             | manner installed      | the base of the second        |  |
| STATE: MAHARASHTRA     | S                           | Dietrict: NA             | GPUR                                                                                                    | Tehce.                    |                            | 1                       | City: RANGTER                   |                      |                    |            | 1.1                                                                                                    | of American concerning.                                                                                                    | Configure 1 (Street in Second of Second                                                                        | f and for all and fore, dam to           |                       | Contract of the second second |  |
| Permanent Address      | ÷                           |                          |                                                                                                    |                           |                            | P                       | Ne Code                         |                      |                    |            | 1.1.1.1.1.1.1.1.1.1.1.1.1.1.1.1.1.1.1.1.                                                                                                    |                                                                                                    |                                                                                                    |                                          |                       |                               |  |
| State: MAHAKADHTRA     | 6                           | Dietrici: NA             | GPUK                                                                                                    | Tehuik                    |                            | 10                      | City: RAMTEK                    |                      |                    |            |                                                                                                    |                                                                                                    |                                                                                                    |                                          |                       |                               |  |
| 2. Contact Details     |                             | · · · ·                  |                                                                                                    | 245                       |                            |                         | 20.102                          |                      |                    |            | -                                                                                                    |                                                                                                    |                                                                                                    | - 5yrs                                   | And the second second | Hard Particle                 |  |
| Student blobile No.:   | 4120304824                  |                          |                                                                                                    | Alternate                 | Contact Numbe              | HC.                     |                                 |                      |                    |            | 11. Per Callege                                                                                                    | Treatianie Uka Delly                                                                                                    |                                                                                                    |                                          |                       |                               |  |
| Student Email 1d: 5+13 | KANTSHOWNT                  | F0-R941-001              | ė                                                                                                    | Parent ph                 | one: 0432618155            | s:                      |                                 |                      |                    |            | Decig                                                                                                    | pullion                                                                                                    | Remarks / Park                                                                                                 | indian / Neuronan mildian                |                       | Eignahart und Date            |  |
| 4. Legal Reservation   | information Se              | clien                    |                                                                                                    |                           |                            |                         |                                 | _                    |                    |            |                                                                                                    |                                                                                                    |                                                                                                    |                                          |                       |                               |  |
| Danticile state:       |                             | 1                        | Admission Caseg                                                                                                 | ary:SC                    | - 13                       | Carte Catego            | 43:32                           |                      |                    |            |                                                                                                    | initia (                                                                                                    |                                                                                                    |                                          | 100                   |                               |  |
| Caste:                 |                             |                          |                                                                                                    | Phy. Har-                 | dicapp+d:                  |                         |                                 | -                    |                    |            |                                                                                                    |                                                                                                    |                                                                                                    |                                          | 54                    |                               |  |
| Caste Certificate No.: | See pó Caste D              | inticite:                |                                                                                                    | Learning                  | Disability No.:            |                         |                                 | _                    |                    | -          | and the second second                                                                                                    | the second second second second second second second second second second second second second second second se             |                                                                                                    |                                          |                       |                               |  |
| 5. Social Recervation  | (Special Categ              | ery) Informat            | Sen Section                                                                                                    |                           |                            |                         |                                 | - 1                  |                    |            |                                                                                                    |                                                                                                    |                                                                                                    |                                          |                       |                               |  |
| SR No.                 |                             |                          | 3                                                                                                    | OCIAL RESERVATI           | ON NAME                    |                         |                                 |                      |                    |            |                                                                                                    |                                                                                                    |                                                                                                    |                                          |                       |                               |  |
| S                      |                             |                          |                                                                                                    |                           |                            |                         |                                 |                      |                    |            | 20070                                                                                                    |                                                                                                    | REMANDE OF THE AD                                                                                              | SARCON COMMITTEE                         |                       |                               |  |
| 6. Education Details:  | iectice                     |                          |                                                                                                    |                           |                            |                         |                                 |                      |                    |            | Mary date.                                                                                                    | alteritiend to Chan-                                                                                                    |                                                                                                    | Sector.                                  |                       |                               |  |
| Name of Beamination    | ians of<br>Beard            | Name of<br>chapt/College | Date of<br>Passing                                                                                              | Examination Sea<br>Number | t Passing<br>certificate N | Grade/                  | Total Obt. % CGPA               |                      |                    |            | Mag for 1                                                                                                    |                                                                                                    |                                                                                                    |                                          |                       |                               |  |
| HIC                    | WARE TO                     | Hel. NOTOHISTIC II       | and the state of the state of the state of the state of the state of the state of the state of the state of the | 00120000                  | 100000-00                  | 1.00                    |                                 |                      |                    |            | 1.00 0.00                                                                                                    | of pagement of free.                                                                                                    |                                                                                                    |                                          |                       |                               |  |
|                        |                             |                          |                                                                                                    |                           |                            |                         |                                 |                      |                    |            | 2.0000                                                                                                    | many for our setting if the to                                                                                              | where the proof by the last                                                                                    |                                          |                       |                               |  |
| 7. Qualifying Exam D   | etalls Section              |                          |                                                                                                    |                           |                            |                         |                                 |                      |                    |            |                                                                                                    |                                                                                                    |                                                                                                    |                                          |                       | -D                            |  |
| GRACE TING EXAMINO     | Ana. HaiC                   |                          |                                                                                                    |                           |                            |                         |                                 | 3 I I I              | DR. SHRIKANT M.    | B. BHOWATE | 100                                                                                                    |                                                                                                    |                                                                                                    | 51 T.S.                                  |                       |                               |  |
| Callege/School Am      | inded koard)                | university Ad            | Invitation Vent Parts                                                                                           | ing Year Marks Ob         | nt. Tastal Marks Pr        | vercentage Pla          | ace Arts/Cani/Sci Education Gap | P                    |                    |            |                                                                                                    |                                                                                                    |                                                                                                    |                                          |                       |                               |  |
|                        |                             |                          |                                                                                                    |                           |                            |                         |                                 | 200 x 2 1 4 2        |                    |            |                                                                                                    |                                                                                                    |                                                                                                    |                                          |                       |                               |  |

# Shri. Narendra Tidke Arts & Commerce College Ramtek

Website sntcollegeramtek.com

Snt Coll Ramtek(snt college ramtek)

Facebook

Narendra Tidke College Ramtek Dist Nagpur

YouTube Channel

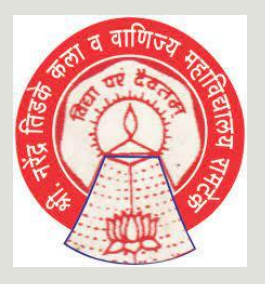

**Thank You** 

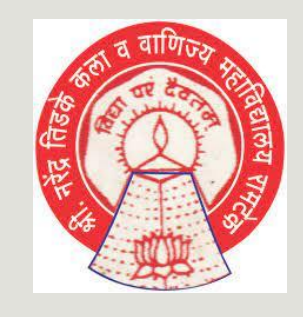

#### कोविड.19 च्या संसर्गापासुन विधार्थ्यांना दुर ठेवायला व गर्दि कमि करायला आदर्श प्रवेश ऑनलाईन नोंदनी प्रणालीचा वापर करा व इतर विधार्थ्यांना सहकार्य करा

#### Dr. Shrikant B. Bhowate

IT Information Organiser &

Head, Dept. of Pol. Sci. S.N.T. College Ramtek

9420304024

Dr. Sangeeta G. Takkamore

Principal,

SNT College Ramtek